This Manual has being created to assist the recruiter with issues they might confront while completing an ECOE. For any problems or concerns please contact Will Messier at wmessier@nycap.rr.com or the ID&R Office at 518-289-5618

# The Electronic Certificate of Eligibility Manual (ECOE) for Recruiters

NYS Migrant Education Program Identification & Recruitment Office

Revised on November, 2015

### **USEFUL TIPS:**

# *To make an easier transition from the paper COE to the Electronic COE we recommend:*

- Have paper COE available in case you encounter a problem with the tablet.
- If necessary, you can create an ECOE for another METS Region.
- The information you enter saves automatically, **DO NOT** click SUBMIT until ready to send the ECOE to the Data Specialist.
- Upload changes right after you submit the ECOEs.
- Upload changes, check for upgrades and back up the database twice a day.
- If a mistake is made, request the Data Specialist to Reject the COE.
- Make sure your Tablet is charge before going to work.
- Have different stylus available.
- Don't shut down your tablet between visits. Keep it in standby.
- Utilize the tablet every day to learn the programs and systems installed.
- If desktop doesn't rotate to the wanted screen, press Ctrl+Alt+1

# **ECOE Flow**

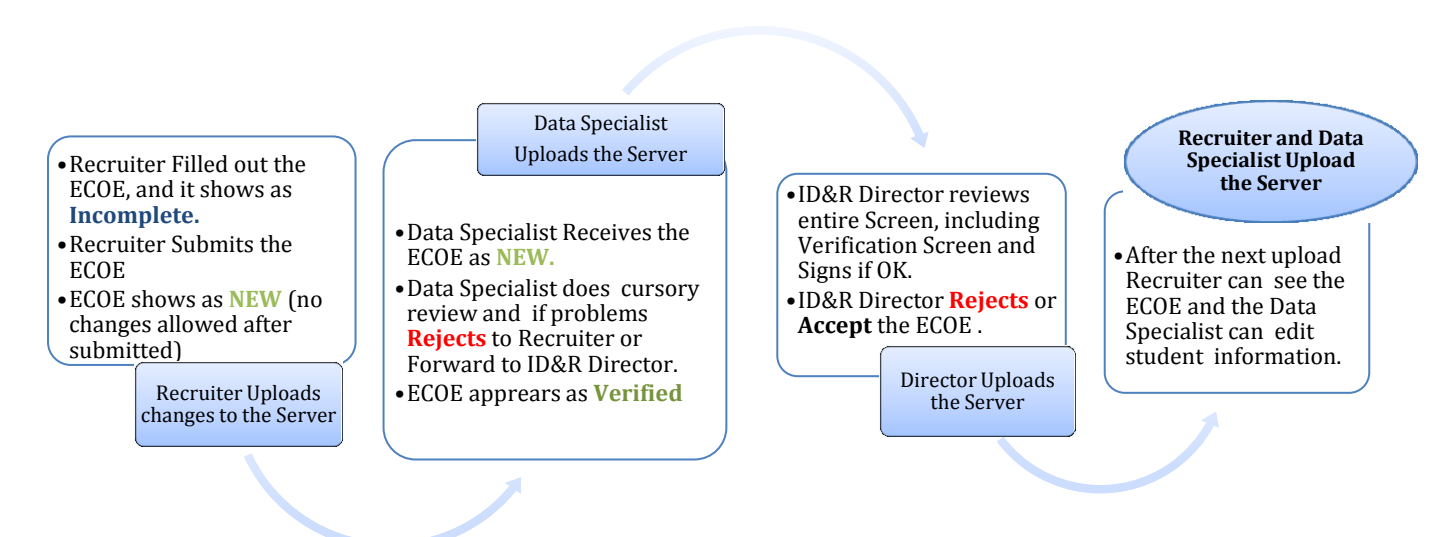

# Before we start the steps to create an ECOE, we will break down each section by page to learn the basics of the system.

The Electronic Certificate of Eligibility (ECOE) Manual/ 1 NYS Migrant Education Program

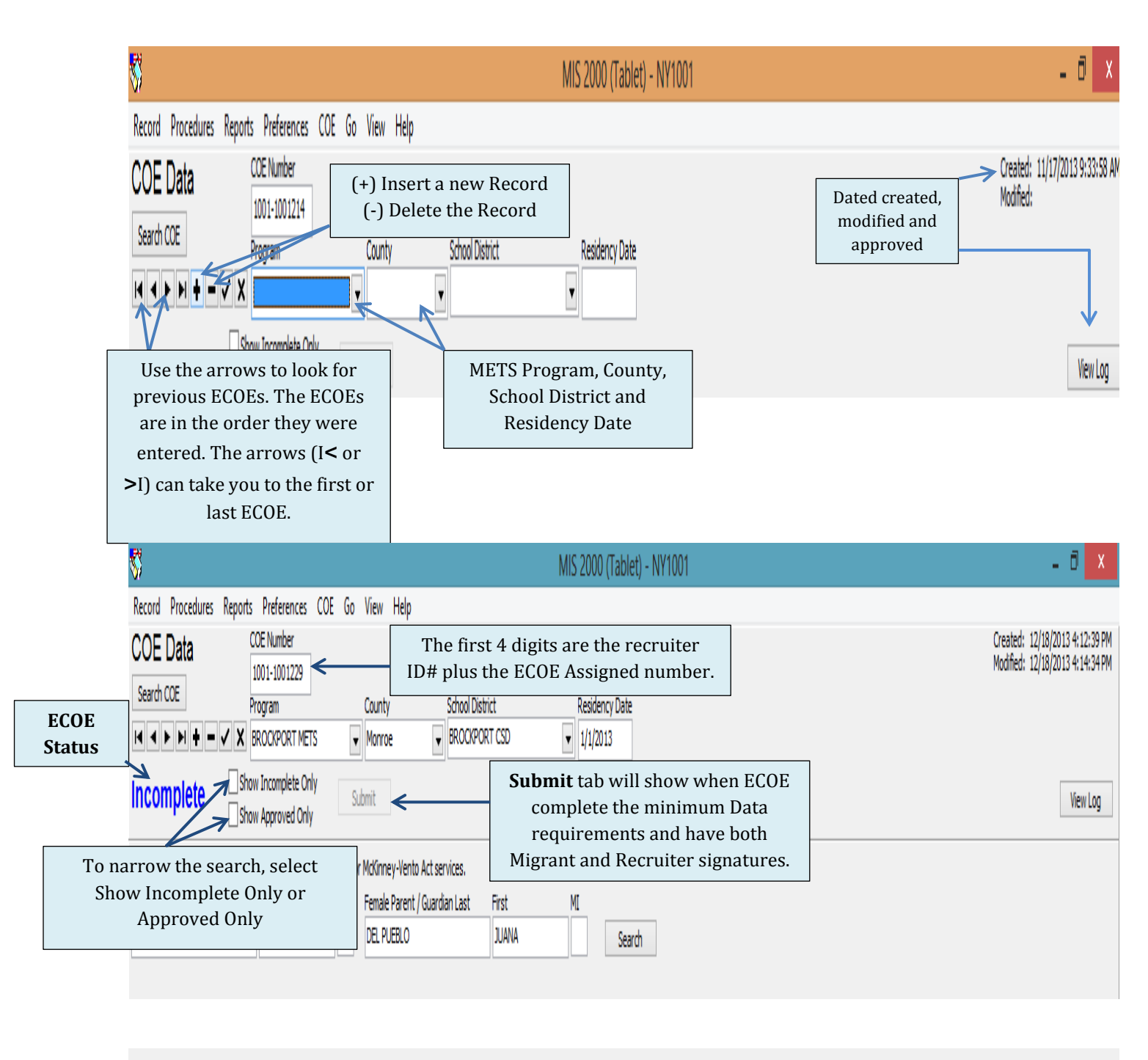

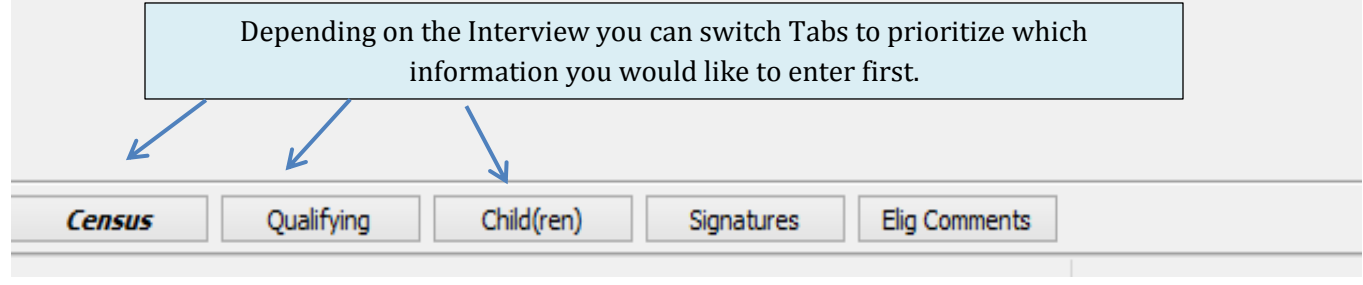

The Electronic Certificate of Eligibility (ECOE) Manual/ 2 NYS Migrant Education Program

## **Uploading the System**

For this Step you will need Internet connection.

- Click on Procedures
- Click on Upload Changes, Click on Begin Upload
- The screen for Check for Upgrades should show up automatically.
- Back up the Database daily

| ₹    | <b>,</b> , |                                                         |                                                                                                  |                                                    |                                                           |                                      | 1          | MIS 2000 (Ta  | blet) - NY1            | 001                                                                                                    | -        | □ ×           |
|------|------------|---------------------------------------------------------|--------------------------------------------------------------------------------------------------|----------------------------------------------------|-----------------------------------------------------------|--------------------------------------|------------|---------------|------------------------|----------------------------------------------------------------------------------------------------|----------|---------------|
|      | Reco       | ord Procedures Reports<br>Edit Codes                    | Preferences<br>umber                                                                             | COE                                                | Go                                                        | View                                 | Help       |               |                        | Created: 1<br>Madified                                                                                                    | 2/15/201 | .3 3:12:08 PM |
|      | 1          | Upload Changes<br>Check For Upgrades<br>Packup Database | 1001221                                                                                          | ly.                                                | •                                                         | County                               | ,          | School Dis    | strict                 | Residency Date                                                                                                    | F        |               |
|      |            | Snapshot Operations                                     | roved Only                                                                                       | ·                                                  | Sul                                                       | bmit                                 |            | Asternises    |                        |                                                                                                    |          | View Log      |
| Γ    |            | Diagnostics                                             | Instantity f                                                                                     |                                                    | MI                                                        | Female                               | Parent /   | Guardian Last | First                  | MI Search                                                                                                    |          |               |
| cord | Pr         | ocedures Reports Preferences                            | Go View He<br>Up<br>Close<br>ad to be c<br>The resul<br>7. If the sy<br>ling, you<br>to try to u | oad Sti<br>omp<br>lts ar<br>sten<br>will §<br>ploa | MIS 2<br>atus<br>leteo<br>re sa<br>as ha<br>get a<br>d ag | d and<br>ved<br>ad an<br>mes<br>ain. | ablet) - I | NY1001        | CODE 377<br>VLIED AT C | MIS 2000 is Checking for Updates Updates Available Car A new screen to check upgrades will show up automatically. Connecting To Server | ×        |               |

# To Search for COE

- Click on Search COE; a new screen will open.
- Choose search by current family or by student; you can search using a few letter for the last name or entering more information and click Do Search.

| 53                     | MIS                                                       | 2000 (Tablet) - NY1001 | - 🗆 🗡                                                             |
|------------------------|-----------------------------------------------------------|------------------------|-------------------------------------------------------------------|
| Record Procedu         | ures Reports Preferences COE Go View Help                 |                        |                                                                   |
| COE Data               | COE Number                                                |                        | Created: 12/18/2013 4:12:39 PM<br>Modified: 12/20/2013 7:22:01 PM |
| Search COE             | Find COE                                                  |                        | Hounca. 12/20/2013 7.22.01714                                     |
|                        | By Current Family By Student SQL                          |                        |                                                                   |
| Incomplet              | Last Name Last Name2 First Name Middle                    | Do search              | View Log                                                          |
| Census                 | Birthdate Birth City                                      | Select COE             |                                                                   |
| Male Parent / Guard    |                                                           | Close                  |                                                                   |
| DEL PUEBLO             |                                                           |                        |                                                                   |
|                        |                                                           |                        |                                                                   |
| Current Address        | COEID COE Date Last Last2 First Middle STUDENTID BIRTHDAT | Male Last              |                                                                   |
| 1234 MAIN ST.          |                                                           |                        |                                                                   |
| Former Address         |                                                           |                        |                                                                   |
| Name of anythe filling |                                                           |                        |                                                                   |
| Name of next of kin    |                                                           |                        |                                                                   |
|                        |                                                           |                        |                                                                   |
|                        | 4                                                         |                        |                                                                   |
|                        |                                                           |                        |                                                                   |
|                        |                                                           |                        |                                                                   |

The Electronic Certificate of Eligibility (ECOE) Manual/ 3 NYS Migrant Education Program

### **STEPS TO ENTER A NEW ECOE**

#### Step 1: Access the MIS2000

Locate and click **MIS 2000\_NYF**, in the desktop screen.

| KIEZCOSO (AKAF   |             |
|------------------|-------------|
| H                |             |
| Wates Hafe Alces | <br>the man |
|                  |             |

#### <u>Step 2</u>

You have the option to receive a daily tip of tools from MIS 2000, when finished reading the tip, click close.

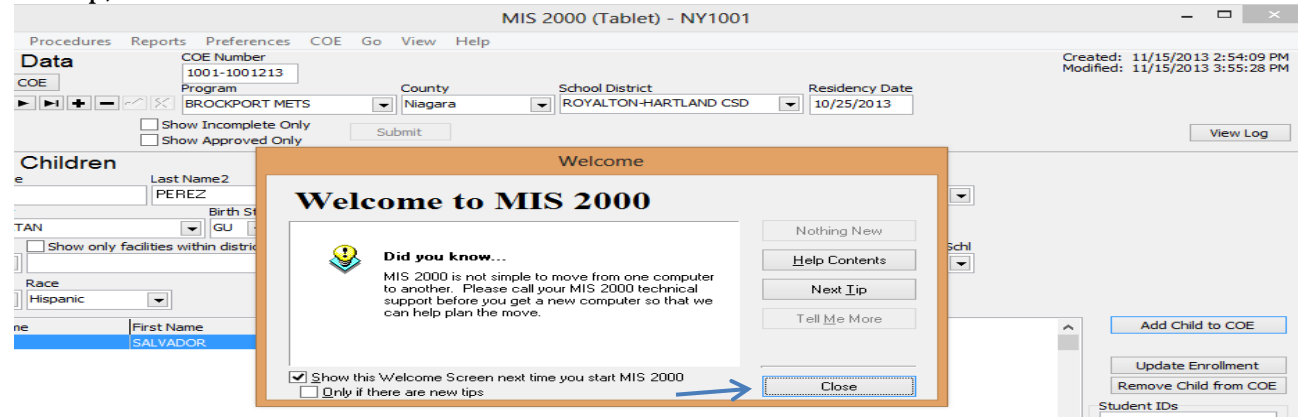

**<u>Step 3</u>**: To start a new ECOE; Click (+) Insert a Record.

- Enter the METS Program, after that you can change to the next tabs.
- Once an ECOE is started and the first "Save" happens, it will show as Incomplete.
- Complete all required fields (system will prompt if items are missing or other errors).

| MIS 2000 (Tablet) - NY1001                                | - 0 ×                   |
|-----------------------------------------------------------|-------------------------|
| Record Procedures Report Preferences COE Go View Help     |                         |
| COE Data Consumer Coreted Works                           | : 11/17/2013 9:33:58 AM |
| Search COE Forgram County School District Residency Date  |                         |
|                                                           |                         |
| Show Incomplete Only Submit                               | View Log                |
| Census                                                    |                         |
| Male Parent / Guardian Last It First MI                   |                         |
| To erase the search                                       |                         |
|                                                           |                         |
| current Address ECOE click on (-) Phone                   |                         |
| Example Address School Debred (b)                         |                         |
|                                                           |                         |
| Name of next of kin Next of kin phone Directions/Notes    |                         |
| v                                                         |                         |
|                                                           |                         |
|                                                           |                         |
|                                                           |                         |
|                                                           |                         |
|                                                           |                         |
|                                                           |                         |
|                                                           |                         |
|                                                           |                         |
| The Electronic Cortificate of Elicibility (ECOE) Manual ( |                         |

he Electronic Certificate of Eligibility (ECOE) Manual/ NYS Migrant Education Program

## Census Tab:

Parents Information, address and contact information.

| S MIS 2000 (Tablet) - NY1001                                                                                                    | - 🗆 🗙                                                                     |
|----------------------------------------------------------------------------------------------------|---------------------------------------------------------------------------|
| Record Procedures Reports Preferences COE Go View Help                                                                                                    |                                                                           |
| COE Data COE Number<br>Search COE Provide Too 100083<br>Search COE Provide Too 100083<br>Search COE | Created: 9/3/2013 1:56:08 PM<br>Modified: 9/3/2013 2:05:31 PM<br>View Log |
| Census This family may qualify for McKingey Nento Act services                                                                                                    |                                                                           |
| Unio Postari / Cistricita Latti inter Calify Have growth in the Mark Constraints of the Calify Annual Postari / Cistricita Latti inter Calify Have Calify Annual Postari / Cistricita Latti inter Calify Annual Postari / Cistricita Latti inter Calify Annual Posta                                                                                                    |                                                                           |
| meter de tri y duei udei Lassi i res rei e triede rate tri y duei udei Lassi i res Mil                                                                                                    |                                                                           |
| Current Address         City         State         Zip         Phone           1234 MAIN ST.         ROCHSTER         WY         14622         \$85-555-2222           Connext Address         Feed Directory         WY         14622         \$85-555-2222                                                                                                    |                                                                           |
| Former Address School District City State Country                                                                                                    |                                                                           |
| 111 RIDGE RD. BROCKPORT BROCKPORT BROCKPORT USA USA                                                                                                    |                                                                           |
| Name of next of kin phone Directions/Notes                                                                                                    |                                                                           |
| JUANA LOPEZ SISTER                                                                                                    |                                                                           |
| K                                                                                                    |                                                                           |
| Cegsus Qualifying Cald(ren) Signatures Elg Comments                                                                                                    |                                                                           |

# **Qualifying Move & Work Tab:**

- This section splits into two tabs:
  - Section 1-5: Information regarding the move and the worker.

| S) MIS 2000 (Tablet) - NY 100 I                                                                                    | - U' <u>^</u>                |  |  |  |  |  |  |
|----------------------------------------------------------------------------------------------------|------------------------------|--|--|--|--|--|--|
| Record Procedures Reports Preferences COE Go View Help                                                             |                              |  |  |  |  |  |  |
| COE Data COE Number                                                                                                | Created: 9/3/2013 1:56:08 PM |  |  |  |  |  |  |
| Search COE Country School Detrict Decideory Data                                                                   | Houned: 9/9/2013 2:03.31 PM  |  |  |  |  |  |  |
|                                                                                                    |                              |  |  |  |  |  |  |
| Incomplete Show Incomplete Only Submit                                                                             | View Log                     |  |  |  |  |  |  |
| Qualifying Move & Work                                                                                             |                              |  |  |  |  |  |  |
| Items 1 - 5 Item 6                                                                                                 |                              |  |  |  |  |  |  |
| 1. The child(ren) listed on this form From School District City State Country                                      |                              |  |  |  |  |  |  |
| moved from a residence in BROCKPORT CSD BROCKPORT W USA V                                                          |                              |  |  |  |  |  |  |
| To School District City State                                                                                      |                              |  |  |  |  |  |  |
| to a residence in KOUHESTER CLITISD                                                                                |                              |  |  |  |  |  |  |
| 2. The child(ren) moved (complete both a. and b.):                                                                 |                              |  |  |  |  |  |  |
| a. With the worker                                                                                                 |                              |  |  |  |  |  |  |
| b. The worker, PUEBLO, JUAN State bild or the child's PARENT                                                       |                              |  |  |  |  |  |  |
| i. (Complete if "to join or precede" is checked in 2a.) The worker moved on The dhild(ren) moved on                |                              |  |  |  |  |  |  |
| 3.The Qualifying Arrival Date (QAD) was 1/1/2012                                                                   |                              |  |  |  |  |  |  |
| 4. The worker moved due to economic necessity in order to obtain: A - Qualifying work and obtained qualifying Work | •                            |  |  |  |  |  |  |
| If worker did not obtain the qualifying work:                                                                      |                              |  |  |  |  |  |  |
| describe the agricultural or fishing work                                                                          |                              |  |  |  |  |  |  |
| 5. The Qualitying work *   IRIMPINING CABBARA:                                                                     |                              |  |  |  |  |  |  |
| Was (make a selection in dom a. and b.);<br>Temoorar/Seasonal Fishing/Agriculture                                  |                              |  |  |  |  |  |  |
| a. Seasonal V b. Agriculture V                                                                                     |                              |  |  |  |  |  |  |
|                                                                                                    |                              |  |  |  |  |  |  |
|                                                                                                    |                              |  |  |  |  |  |  |
|                                                                                                    |                              |  |  |  |  |  |  |
|                                                                                                    |                              |  |  |  |  |  |  |
|                                                                                                    |                              |  |  |  |  |  |  |
| L                                                                                                    |                              |  |  |  |  |  |  |
| Census Qualifying Child(ren) Signatures Elig Comments                                                              |                              |  |  |  |  |  |  |
|                                                                                                    |                              |  |  |  |  |  |  |

- Section 6: Temporary Employment Information.
- Choose who provided the temporary statement; The Worker, The Employer or by State Documentation.
- The employer information can be shared between Recruiters. Once the farm name is entered, it will save automatically in the database, and then you can enter or update the farm address.
- Include in the General Comments any additional details that clarify the reasons for eligibility.

| <b>S</b>                 |                                                         | MIS 2000 (Tablet) - NY1001     | - • • ×                                                       |
|--------------------------|---------------------------------------------------------|--------------------------------|---------------------------------------------------------------|
| Record Procedures        | Reports Preferences COE Go View Help                    |                                |                                                               |
| COE Data                 | COE Number                                              |                                | Created: 9/3/2013 1:56:08 PM<br>Modified: 9/3/2013 2:05:31 PM |
| Search COE               | Program County                                          | School District Residency Date |                                                               |
| 4 4 <b>&gt; &gt; + -</b> | BROCKPORT MEOP  Monroe                                  | ROCHESTER CITY SD     I/1/2012 |                                                               |
| Incomplete               | Show Incomplete Only Submit                             |                                | View Log                                                      |
| Qualifying Mo            | ve & Work                                               |                                |                                                               |
| Items 1 - 5 Item 6       |                                                         |                                |                                                               |
| 6. (Complete if "tempora | ry" is checked in #5a) The work was determined to be te | iporary employment based on:   |                                                               |
| Employer Name            | Address                                                 | City State Zip Update          |                                                               |
| MARTIN FARMS             | <ul> <li>4074 REDMAN RD.</li> </ul>                     | BROCKPORT V 14420 Employer     |                                                               |
| General Comments         |                                                         |                                |                                                               |
|                          |                                                         |                                |                                                               |
|                          |                                                         |                                |                                                               |
|                          |                                                         |                                |                                                               |
|                          |                                                         |                                |                                                               |
|                          |                                                         |                                |                                                               |
|                          |                                                         |                                |                                                               |
|                          |                                                         |                                |                                                               |
|                          |                                                         |                                |                                                               |
|                          |                                                         |                                |                                                               |
|                          |                                                         |                                |                                                               |
|                          |                                                         |                                |                                                               |
|                          |                                                         |                                |                                                               |
|                          |                                                         |                                |                                                               |
|                          |                                                         |                                |                                                               |
|                          |                                                         |                                |                                                               |
|                          |                                                         |                                |                                                               |
|                          |                                                         |                                |                                                               |
|                          | K                                                       |                                |                                                               |
| Census                   | Qualifying Child(ren) Signatures                        | Elig Comments                  |                                                               |
|                          |                                                         |                                |                                                               |

# Children Tab:

- This section includes information about each child.
  - Click add child to the COE for every new student.
  - After entering the information, click update enrollment.
  - You can enter as many children as you need under the same ECOE number.

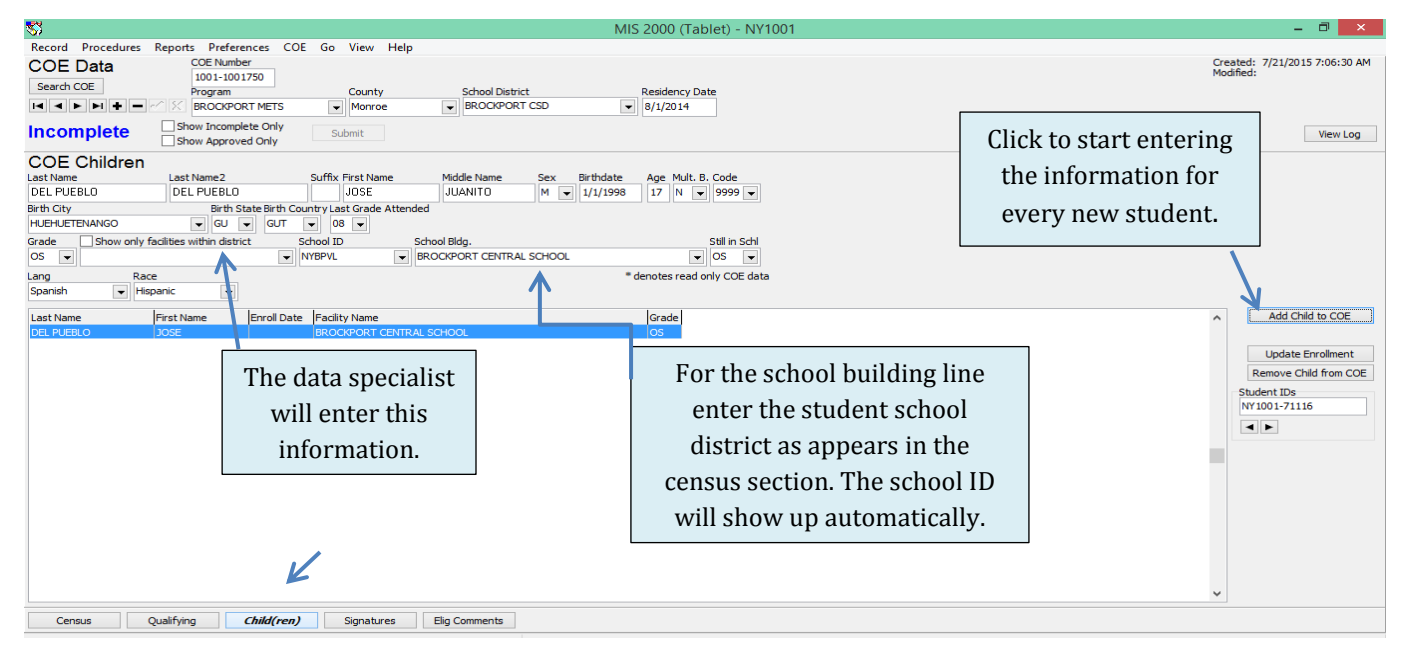

| COE Children       |                         |                |             |                |            |                                              |  |
|--------------------|-------------------------|----------------|-------------|----------------|------------|----------------------------------------------|--|
| Last Name          | Last Name2              |                | Suffix Fire | st Name        | Middle Na  | If the student is an OSY, enter the          |  |
| DEL PUEBLO         | DEL PUEBLO              |                | JC          | )SE            | JUANITI    | last grade he/her attended                   |  |
| Birth City         | Birth St                | ate Birth Cour | ntry Last G | Grade Attended |            | school. If an In-School student,             |  |
| HUEHUETENANGO      | ▼ GU ·                  | GUT ·          | • 08        | •              |            | leave it in blank.                           |  |
| Grade Show only fa | cilities within distric | t Sd           | hool ID     | Scho           | ool Bidg.  | Still in Schl                                |  |
| OS 🗸               |                         | ▼ N            | YBPVL       | ▼ BRC          | DCKPORT CE | ENTRAL SCHOOL 💽 OS 💌                         |  |
| Lang Race          |                         |                |             |                |            | * denotes read on COE data                   |  |
| Spanish 👻 Hispa    | anic 👻                  |                |             |                |            | <i> </i>                                     |  |
|                    |                         | 1              | 1           |                |            | If the student is an OSY select OS, DO, or   |  |
| Last Name I        | First Name              | Enroll Date    | Facility N  | lame           |            | D+ (same in both sides). For In-School       |  |
| DEL PUEBLO         | JOSE                    |                | BROCKP      | ORT CENTRAL S  | CHOOL      | students select the current grade            |  |
|                    |                         |                |             |                |            | attending and under Still in School select   |  |
|                    |                         |                |             |                |            | Y. If a Pre-School student select P-0 to P-5 |  |
|                    |                         |                |             |                |            | and under Still in School select N           |  |
|                    |                         |                |             |                |            |                                              |  |

## **Signatures Tab:**

This section split into two tabs: *Migrant Signature* 

- Click on the sign tab.
  - Another screen for the signature will show up. After signing click ok.
  - If you would like to retry the signature click clear or cancel.
- The signature date will show up automatically.
- If necessary you can type the relationship of the person that signed to the child.

| S) MIS 2000 (Tablet) - NY1001                                                                                                    | - 🗇 🗙                                                             |
|----------------------------------------------------------------------------------------------------|-------------------------------------------------------------------|
| Record Procedures Reports Preferences COE Go View Help COE Data Search COE Program County County School District Residency Date County County | Created: 12/18/2013 4:12:39 PM<br>Modified: 12/20/2013 2:12:00 PM |
| In complete Show Approved Only Submit                                                                                                    | View Log                                                          |
| Mgrant Staff                                                                                                    |                                                                   |
| Parent / Guardian / Spouse / Worker Signature I understand the purpose of this form is to help the State determine if the child(ren) listed above is/are eligible for the Title I, Part C Migrant Education Program. To the best of my knowledge, all of the information I have provided to the interviewer is true.                                                                                                    |                                                                   |
| Sign Uate                                                                                                    |                                                                   |
| I authorize my child(ren) to receive medical and/or surgical treatment in case of emergency and to receive health and dental services offered by the Title I Migrant Provide Provide Prov     |                                                                   |
| <ul> <li>The rules for migrant elig<br/>authorize any school dis<br/>immunization records, cu<br/>and other pertinent agent<br/>otherwise confidential un<br/>State Migrant Education<br/>Start Program (MEES).</li> </ul>                                                                                                    |                                                                   |
| Clear OK Cancel                                                                                                    |                                                                   |
| Census Qualifying Child(ren) Signatures Elig Comments                                                                                                    |                                                                   |

The Electronic Certificate of Eligibility (ECOE) Manual/ 7 NYS Migrant Education Program

#### Staff Signature

- The recruiter needs to sign in order to submit the ECOE.
- After the ECOE has being accepted, the recruiter can print the ECOE with both Recruiter and ID&R Director Signature.
  - ✓ The Recruiter should sign the ECOE the day it was first entered on the tablet.

| S MIS 2000 (Tablet) - NY1001                                                                                                    | - 🗇 🗙                                                           |
|----------------------------------------------------------------------------------------------------|-----------------------------------------------------------------|
| Record Procedures Reports Preferences COE Go View Help                                                                                                    |                                                                 |
| COE Data COE Number                                                                                                    | Created: 7/28/2015 6:47:54 PM<br>Modified: 8/1/2015 12:04:25 PM |
| Search COE District School District Pacietocy Data                                                                                                    | 10000000 00 1200 1210 120 110                                   |
|                                                                                                    |                                                                 |
| Accepted                                                                                                    | View Log                                                        |
| Migrant Staff                                                                                                    |                                                                 |
| Staff Signatures<br>I certify that based on the information provided to me, which in all relevant aspects is reflected above, I am satisfied that these children are migratory children as<br>defined in 20 U.S.C. 6399(2) and implementing regulations, and thus eligible as such for MEP services. I hereby certify that, to the best of my knowledge, the<br>information is true, reliable and valid and I understand that any false statement provided herein that I have made is subject to fine or imprisonment pursuant to 18<br>U.S.C. 1001. |                                                                 |
| Interviewer Signature<br>Sign<br>Name<br>Name<br>Sign Date<br>1/30/2015<br>Interviewer Name<br>IRENE SANCHEZ                                                                                                    |                                                                 |
| Sign Date<br>Sign Table<br>Will MESSIER                                                                                                    |                                                                 |
| Census Qualifying Child(ren) Signatures Elig Comments                                                                                                    |                                                                 |

## The Eligibility Comments Tab

#### This section slit in two tabs: Sections 2bi, 4c of the Qualifying Move & Work

| S MIS 2000 (Tablet) - NY1001                                                                                                    | - 8 ×                                                         |
|----------------------------------------------------------------------------------------------------|---------------------------------------------------------------|
| Record Procedures Reports Preferences COE Go View Help                                                                                                    |                                                               |
| COE Data COE Number<br>1001-1001083                                                                                                    | Created: 9/3/2013 1:56:08 PM<br>Modified: 9/3/2013 2:05:31 PM |
| Program     County     School District     Residency Date       Image: County in the state of the state of t |                                                               |
| Incomplete Show Incomplete Only Submit                                                                                                    | View Log                                                      |
| COE Eligibility Documentation Comment Section                                                                                                    |                                                               |
| 2bi, 4c 5, 6a/b                                                                                                    |                                                               |
| IV. Comments Section (Must include 2bi, 4c, 5, 5a and 6b of the Qualifying Move, Work section, if applicable.)<br>The "Comments Section" of the COE allows the recruiter to provide additional information or details that clarify the reasons for the recruiter's eligibility<br>determination. The recruiter should write clear and detailed comments so an independent party who has no prior knowledge of the eligibility determination can<br>understand the recruiter's reasoning for determining that the child(ren) is eligible. At a minimum, the recruiter must provide comments that clearly explain items<br>2bi, 4c, 5, 6a of the Qualifying Move_Work Section, if applicable. As mentioned previously, these items include the following scenarios:                                                                                                    |                                                               |
| 2bi The child/youth moved prior to or after the qualifying worker. Record the reason for the different moves.                                                                                                    | 1                                                             |
|                                                                                                    |                                                               |
| 4c The worker did not obtain qualifying employment as a result of the move. In this case, the recruiter must document that the worker stated that one reason for the move was to obtain qualifying work, AND the worker has a prior history of moves to obtain qualifying work;                                                                                                    |                                                               |
| OR there is other credible evidence that the worker actively sought qualifying work soon after the move, but for reasons beyond the worker's control, the work                                                                                                    |                                                               |
| □ OR both. Examples of credible evidence include a statement by a farmer that the worker applied for qualifying work but none was available, or a newspaper.                                                                                                    |                                                               |
| Explain why boxes are checked (in detail)                                                                                                    |                                                               |
|                                                                                                    |                                                               |
|                                                                                                    |                                                               |
|                                                                                                    |                                                               |
|                                                                                                    |                                                               |
|                                                                                                    |                                                               |
| Census Qualifying Child(ren) Signatures Elig Comments                                                                                                    |                                                               |
|                                                                                                    |                                                               |

The Electronic Certificate of Eligibility (ECOE) Manual/ 8 NYS Migrant Education Program

#### *Comments for sections: 5, 6a/ b of the Qualifying Move & Work Section.*

| S MIS 2000 (Tablet)                                                                                                    | - NY1001 _ 🗇 🗙                                                    |  |  |  |  |  |  |
|----------------------------------------------------------------------------------------------------|-------------------------------------------------------------------|--|--|--|--|--|--|
| Record Procedures Reports Preferences COE Go View Help COE Data COE Number 1001-1001229                                                           | Created: 12/18/2013 4:12:39 PM<br>Modified: 12/20/2013 7:22:01 PM |  |  |  |  |  |  |
| Search CVE Program County School District Residency Date                                                                                          |                                                                   |  |  |  |  |  |  |
| Show Approved Only                                                                                                    | View Log                                                          |  |  |  |  |  |  |
| 2bi. 4c 5, 6a/b                                                                                                    |                                                                   |  |  |  |  |  |  |
| 5 The child(ren) qualified on the basis of "personal subsistence," meaning "that the worker and the worker's family, as a                         | matter of economic necessity, consume,                            |  |  |  |  |  |  |
| as a substantial portion of their lood intake, the crops, dairy products, or investock they produce of the lish they catch,<br>Explain in detail: | Go to the Oualifying 2 <sup>nd</sup> tab, item 6, To              |  |  |  |  |  |  |
|                                                                                                    | choose between the (a) Worker's                                   |  |  |  |  |  |  |
|                                                                                                    | Statement (h) the Employer's Statement                            |  |  |  |  |  |  |
|                                                                                                    | Statement, (b) the Employer's Statement                           |  |  |  |  |  |  |
| 6a/b The employment is temporary based on the worker's statement or the employer's statement.<br>Length of employment                             | or (c) State Documentation.                                       |  |  |  |  |  |  |
| 3 - 6 months                                                                                                    |                                                                   |  |  |  |  |  |  |
|                                                                                                    |                                                                   |  |  |  |  |  |  |
| Signature Signed By Name                                                                                                    |                                                                   |  |  |  |  |  |  |
|                                                                                                    |                                                                   |  |  |  |  |  |  |
| OVER DEL AVED 6                                                                                                    |                                                                   |  |  |  |  |  |  |
|                                                                                                    |                                                                   |  |  |  |  |  |  |
| K                                                                                                    |                                                                   |  |  |  |  |  |  |
| Census Qualifying Child(ren) Signatures Elig Comments                                                                                             |                                                                   |  |  |  |  |  |  |

#### To Save the ECOE to File

- In the upper tabs you will see the following: Record, Procedures, Reports, Preferences, COE, Go View and Help. <u>Click on COE.</u>
- Click on Queue COE
- Click on Print and choose Print to File
- In Type choose PDF
- In Where; choose where would you like to save the PDF file, (Desktop, Documents or Pictures) and click OK

| \$   |                                                                                                    |         |             |          |                    |        |     | Upper Tabs                      | MIS 2000 (Tablet) - NY1001 |  |
|------|----------------------------------------------------------------------------------------------------|---------|-------------|----------|--------------------|--------|-----|---------------------------------|----------------------------|--|
| Reco | ord Procedures                                                                                      | Reports | Preferences | COE      | Go View            | Help 🔶 | -   | -FF                             |                            |  |
|      | Queue COE <<br>Print COE Queue                                                                      | K       | Shift       | t+Ctrl+( | 2                  | h.     | Sch | ool District                    | Beridency Data             |  |
|      | Print Preview CO                                                                                    |         |             | Orlea    | Orleans ALBION CSD |        |     | <ul> <li>▼ 9/12/2015</li> </ul> |                            |  |
|      | Clear COE Queue                                                                                     | e       |             |          | ibmit              |        |     |                                 |                            |  |
| ~    | Queue All New C                                                                                     | OEs     |             |          | Dinic              |        |     |                                 |                            |  |
|      | Queue All Studer                                                                                    | nts     |             |          |                    |        |     |                                 |                            |  |
|      | View Log                                                                                            |         |             |          |                    |        |     |                                 |                            |  |
| ~    | ✓ Include Departure Information                                                                     |         |             |          |                    |        |     | City                            | State Country              |  |
|      | Print Blank COE                                                                                     |         |             |          |                    |        |     | City                            | VIY VUSA V<br>State        |  |
|      | to a residence in                                                                                   |         |             |          |                    |        |     |                                 |                            |  |
| 2.Th | 2.The child(ren) moved (complete both a. and b.):                                                   |         |             |          |                    |        |     |                                 |                            |  |
| a    | a.                                                                                                  |         |             |          |                    |        |     |                                 |                            |  |
| E    | b. The worker, 🔹 🔹 is the child or the child's                                                      |         |             |          |                    |        |     |                                 |                            |  |
|      | i. (Complete if "to join or precede" is checked in 2a.) The worker moved on The child(ren) moved on |         |             |          |                    |        |     |                                 |                            |  |

The Electronic Certificate of Eligibility (ECOE) Manual/ 9 NYS Migrant Education Program

| 55                                                                                                    |                                                                                    |                                                            | MIS 2000 (Tablet) - NY1001                                                                                                    |
|----------------------------------------------------------------------------------------------------|------------------------------------------------------------------------------------|------------------------------------------------------------|----------------------------------------------------------------------------------------------------|
| Record Procedures Reports Pref                                                                                      | ferences COE Go                                                                    | View Help                                                  |                                                                                                    |
| COE Data<br>Search COE COE Deta COE Nu I001-1 Program Program BROCK                                                 | mber<br>001229<br>n<br>PORT METS                                                   | County<br>Monroe                                           | School District Residency Date BROCKPORT CSD   I/1/2013                                                                                                    |
| Incomplete Show Inco                                                                                                | mplete Only<br>roved Only Sul                                                      | omit                                                       |                                                                                                    |
| Census                                                                                                    | nis family may qualify for                                                         | McKinney-Vento Act se                                      | rvices.                                                                                                    |
| Male Parent / Guardian Last First                                                                                   | MI                                                                                 | Female Parent / Guard                                      | Print Note: Select your printer                                                                                                    |
| Current Address Current Address 1234 MAIN ST. Former Address 2525 RIDGE RD. Name of next of kin JOSEFINA DEL PUEBLO | City<br>BROCKPORT<br>School District<br>ALBION<br>Next of kin phone<br>588-888-888 | State Zip<br>NY V 14<br>City<br>ALBION<br>Directions/Notes | Printer<br>Name:                                                                                                    |
|                                                                                                    |                                                                                    |                                                            | Pages         Enter page numbers and/or page ranges         separated by commas. For example, 1,3,5-12.         Print         All pages in range         Print to File         Type:         PDF File         Where:         D: \Users\isanchez\Desktop\ECDE-E xample.PDF         OK |

# <u>To Print the ECOE</u>

- In the upper tabs you will see the following: Record, Procedures, Reports, Preferences, COE, Go View and Help. <u>Click on COE</u>
- Click on Queue COE
- If you want to Click on Include Departure Form.
- Under COE click under Print preview COE Queue or Print COE.
- If you want to print multiples COEs, you need to Queue each COE you wish to print.
- When you printing the ECOE, you are going to see the ECOE, the Eligibility Comments Section form and the Departure form.
- Select the page number you wish to print. COE (1), the Eligibility Comment Section Form (2), the Departure Form (3).
  - ✓ If the COE have more than 5 children, the COE will have two pages. The Comment Section Form will be on page 3 and the departure form on page 4.
- When you are done, you can choose to clear Queue or to Queue all new COEs.

| <b>\$</b> 3        |                                      |             |              |         |         |                                |        |          | U               | oper Tabs    | 5 2000 (Tab  | let) -         | NY1001    |  |
|--------------------|--------------------------------------|-------------|--------------|---------|---------|--------------------------------|--------|----------|-----------------|--------------|--------------|----------------|-----------|--|
| Reco               | rd Procedures                        | Reports     | Preferences  | COE     | Go View | He                             | lp 🔶   |          | 01              | sper rubb    |              |                |           |  |
|                    | Queue COE                            |             | Shift        | +Ctrl+Q |         |                                |        |          | _               |              |              |                |           |  |
|                    | Print COE Queue                      |             |              |         | Cour    | tv                             |        | School D | istrict         |              | Residency Da | te             |           |  |
|                    | Print Preview COE                    | Queue       |              |         | Orle    | Orleans VALBION CSD V9/12/2015 |        |          |                 |              |              |                |           |  |
| Clear COE Queue    |                                      |             |              |         |         |                                |        |          |                 |              |              |                |           |  |
| ~                  | Queue All New CO                     | DEs         |              |         | Dillic  |                                |        |          |                 |              |              |                |           |  |
|                    | Queue All Student                    | ts          |              |         |         |                                |        |          |                 |              |              |                |           |  |
|                    | View Log                             |             | $\checkmark$ |         |         |                                |        |          |                 |              |              |                |           |  |
| ✓                  | Include Departure                    | Informati   | on 🧖         |         |         |                                |        |          | City            |              | State        | Coun           | itry      |  |
|                    | rint Blank COE                       |             |              |         |         |                                | •      |          |                 | ▼ NY ▼       | USA          | •              |           |  |
| _                  |                                      |             |              |         |         | City                           |        |          | State           | 1            |              |                |           |  |
|                    | to a re                              | esidence in |              |         |         |                                |        | •        |                 |              | ▼ NY ▼       |                |           |  |
|                    |                                      |             |              |         |         |                                |        |          |                 |              |              |                |           |  |
| Dees               | and Designations                     | . Paula     | nte Ductor   |         | COF     | C -                            | View   | l e l e  |                 |              |              |                |           |  |
| COE D L COE Number |                                      |             |              |         |         |                                |        |          |                 |              |              |                |           |  |
| 1001-1001795       |                                      |             |              |         |         |                                |        |          |                 |              |              |                |           |  |
| Sea                | Search COE Program                   |             |              |         |         | County                         |        |          | School District |              |              | Residency Date |           |  |
| M                  |                                      |             |              |         | s       | -                              | Monroe |          | -               | BROCKPORT CS | SD           | -              | 8/28/2015 |  |
| Ac                 | Accepted Show Incomplete Only Submit |             |              |         |         |                                |        |          |                 |              |              |                |           |  |

Census This family may qualify for McKinney-Vento Act services.

|                                                                                                    | ,,,,,,,,,,,,,,,,,,,,,,,,,,,,,,,,,,,,,,,,,,,,,,,,,,,,,,,,,,,,,,,,,,,,,,,,,,,,,,,,,,,,                           | dainy for meraniney vertes nee | Services.  |                                                      |        |
|----------------------------------------------------------------------------------------------------|----------------------------------------------------------------------------------------------------|--------------------------------|------------|------------------------------------------------------|--------|
| 4                                                                                                    | Pri                                                                                                    | nt                             | ×          | st MI                                                | Search |
| Printer<br>Name:<br>Type:<br>Where:<br>Page Range<br>All<br>Current Pages<br>Enter page ni<br>separated by<br>Print to Fi<br>Type:<br>Where: | Canon MX360 series<br>Canon MX360 series<br>age<br>umbers and/or page ranges<br>commas. For example, 1,3,5-12. | Copies<br>Number of copies:    | Properties | st<br>ARIA<br>49-8256<br>State Country<br>MX V MEX V | ×      |

## **<u>Printing the Departure Form</u>**

- In the upper tabs you will see the following: Record, Procedures, Reports, Preferences, COE, Go View and Help. <u>Click on COE</u>
- Under the COE tab, make sure to click on "Include Departure From"
- Click on Queue COE. Only Queue the COEs you wish to print
- Under COE click under Print preview COE Queue or Print COE.
- Under Pages to print, enter the numbers of the pages you would like to print.

- For example, if printing only 1 COE the departure form would be page number 3, if you are printing 2 COEs, the departure form will be pages number 3, 6. etc.
- Print in white paper. (We no longer need you to print the copies in Blue, pink or gold).
- Manually complete the movement information in the Departure Form and mail copy to METS, make a copy and keep for your records. (For more information about processing a departure look at the Recruiter's Toolkit).

| DEFINIT | ION OF MIGRATORY CHILD                                                                                                    | COE #<br>1001-1001740               | Name of FIRST Child on COE<br>PUEBLO, JUAN LUIS                            | School District<br>ALBION CSD |  |
|---------|----------------------------------------------------------------------------------------------------|-------------------------------------|----------------------------------------------------------------------------|-------------------------------|--|
| MIG     | RATORY CHILD MEANS A CHILD:                                                                                                    |                                     |                                                                            |                               |  |
| a)      | Whose parent, guardian, spouse or him/herself is a migratory agricultural worker or a mi                                                                                           | gratory fisher.                     |                                                                            |                               |  |
| b)      | Who has moved within the past thirty-six months from one school district to another out<br>guardian, spouse or a member of the child's immediate family to obtain temporary or set | of economic nece<br>asonal employme | essity to enable the child, the chi<br>nt in an agricultural or fishing ac | ld's<br>tivity.               |  |
| REL     | ATED AGRICULTURAL ACTIVITIES:                                                                                                    |                                     |                                                                            |                               |  |
| •       | Farm activities related to field crops such as alfalfa, broomcorn, flax, hops, peanuts and                                                                                         | sugar beets.                        |                                                                            |                               |  |
| •       | Orchard activities related to fruit and nut trees and vines including sorting and picking.                                                                                         |                                     |                                                                            |                               |  |
| ٠       | Farm activities related to the production of vegetables including sorting, freezing and car                                                                                        | nning.                              |                                                                            |                               |  |
| •       | Farm activities engaged in the production of milk and other dairy products.                                                                                                    |                                     | After printing the form,<br>manually, enter the movem                      |                               |  |
| •       | Farm activities related to the production of poultry and poultry products.                                                                                                    |                                     | information in                                                             | blue ink. Sign                |  |
| •       | Farm or ranch activities related to the production of livestock and livestock products.                                                                                            |                                     | and date the de<br>Also include t                                          | parture form.<br>he new COE   |  |
| •       | Farm activities related to horticultural crops such as bulbs, flowers, plants, shrubbery, tre                                                                                      | ees, herbs, mush                    | number if ye                                                               | ou have it.                   |  |
| •       | Fishery activities.                                                                                                    |                                     | КЕЕР А СОРУ                                                                | FOR YOUR                      |  |
| •       | Farm activities related to the harvesting and cultivating of trees.                                                                                                    |                                     | RECOR                                                                      | RDS!                          |  |
| MOV     | EMENT INFORMATION (To be completed by recruiter.) (To be filled out with complete ad                                                                                               | ldress.)                            |                                                                            |                               |  |
| MON     | EMENT DATE: 08/01/15                                                                                                    | ]                                   | New COE# 1001-12                                                           | 23456                         |  |
| MOV     | EG79 Main St                                                                                                    |                                     | Irene Sanch                                                                | hex                           |  |
| DES     | TINATION: Street Address 3070 IVIUITI St.                                                                                                    |                                     | 08/05/15                                                                   |                               |  |
|         | School District Lockport SD                                                                                                    |                                     |                                                                            |                               |  |
|         | City Lockport State/Country N                                                                                                    | 'Y                                  | Zip Code <u>14094</u>                                                      |                               |  |